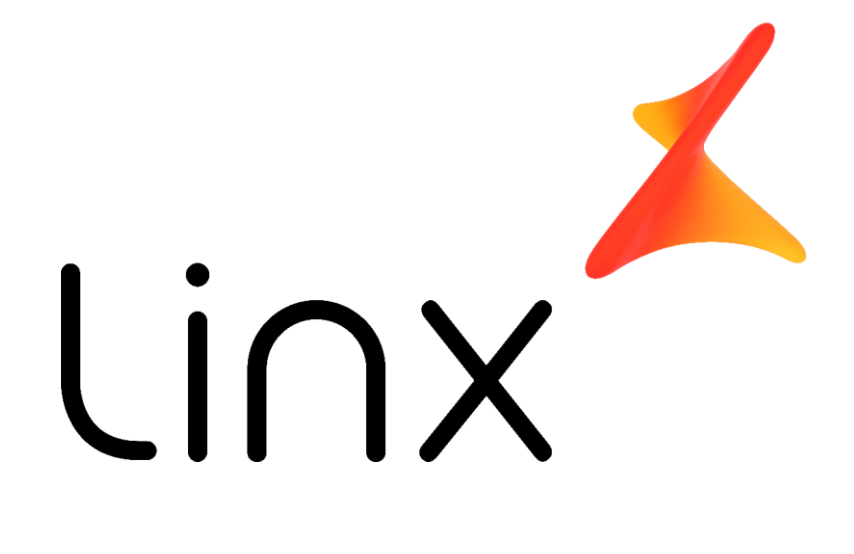

Manual de Implantação da rotina de integração Microvix no ERP Linx/ERPFranquias

Versão: 1.0

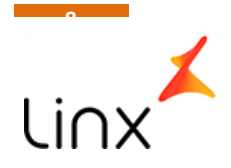

# Configuração

## Modulo <> Utilitários/3-Utilitarios / 999124GTI – Paramentos Integração Linx Microvix .

| ₿. | 8 🔎                     | 9               | 900124GTI - Parametros de Integ  | ração Linx / Microvix (1-Quiksi | lver - Matri | iz)                                                                                                    |                     | — 🗆 X           |
|----|-------------------------|-----------------|----------------------------------|---------------------------------|--------------|----------------------------------------------------------------------------------------------------|---------------------|-----------------|
|    | Parametros              |                 | Parame                           | tros Cli For                    |              | P                                                                                                    | arametros Empresa   |                 |
| Σ  | Parametro U             | Jlt Atualizacao | Valor Atual                      | Desc Parametro                  | Tipo Dado    | Global                                                                                                    | Permite Por Empresa | Permite Por Cli |
| 喝  | MCX_CNPJ_PED_COMPRA 1   | 10/01/2019      |                                  | INFORMAR O CNPJ A QUE SE DEST   | С            | ✓                                                                                                    | ✓                   | ✓               |
| T  | MCX_DATA_CORTE_DADOS 1  | 10/01/2019      | 2019-01-01                       | INFORMAR DATA DE CORTE PARA     | С            | <b>~</b>                                                                                                    |                     |                 |
|    | MCX_FORMAPGTO_LJ_VENI 1 | 10/01/2019      | ##                               | INFORMAR A FORMA PGTO A SER I   | С            | <b>~</b>                                                                                                    |                     |                 |
|    | MCX_FPGTO_PED_COMPRA 1  | 10/01/2019      | MX                               | INFORMAR O CODIGO DA FORMA I    | С            | ✓                                                                                                    | ✓                   | ✓               |
|    | MCX_INTEGRA_DADOS 1     | 10/01/2019      | NAO                              | INFORMAR POR EMPRESA/FILIAL S   | L            |                                                                                                    | ✓                   | ✓               |
|    | MCX_ITR_DIAS_BUSCA 1    | 10/01/2019      | 10                               | INFORMAR NUMERO INTEIRO PARA    | С            | ✓                                                                                                    |                     |                 |
|    | MCX_ITR_PERFIL 1        | 10/01/2019      | FRANQUIA                         | INFORMAR O PERFIL DA INTEGRAC   | С            | ✓                                                                                                    | ✓                   | ✓               |
|    | MCX_ITR_VALIDACAO_ERR 1 | 10/01/2019      | SIM                              | INDICA SE A ROTINA SOMENTE IR/  | L            | ✓                                                                                                    |                     |                 |
|    | MCX_NCLIFOR_PED_COMPF 1 | 10/01/2019      |                                  | INFORMAR O NOME_CLIFOR A QUI    | С            | ✓                                                                                                    | ✓                   | ✓               |
|    | MCX_OPERACAOVEND_LJ_1   | 10/01/2019      | MCX                              | INFORMAR A OPERACAO DE VENDA    | С            | ✓                                                                                                    |                     |                 |
|    | MCX_REPRES_PED_COMPR. 1 | 10/01/2019      |                                  | INFORMAR O REPRESENTANTE A S    | С            | ✓                                                                                                    | ✓                   | ✓               |
|    | MCX_STATUS_COMPRA 1     | 10/01/2019      | E                                | CÓDIGO DE STATUS PARA MOVIME    | С            | ✓                                                                                                    |                     |                 |
|    | MCX_TABPRECO_LJ_VENDA 1 | 10/01/2019      | мх                               | INFORMAR A TABELA DE PREÇO A    | С            | ~                                                                                                    |                     |                 |
|    | MCX_TABPRECO_PED_COM 1  | 10/01/2019      | мх                               | INFORMAR A TABELA DE PREÇO A    | С            | ~                                                                                                    | ✓                   | ✓               |
|    | MCX_TIPO_ENT_SAI 1      | 10/01/2019      | ME                               | TIPO DE ENTRADA/SAIDA PARA MO   | С            | ~                                                                                                    |                     |                 |
|    | MCX_TIPO_PED_COMPRA 1   | 10/01/2019      | MICROVIX                         | INFORMAR A TIPO DE PEDIDO DE V  | С            | ~                                                                                                    | ✓                   | ✓               |
|    | MCX_TRANSP_PED_COMPR 1  | 10/01/2019      | CORREIOS                         | INFORMAR A TRANSPORTADORA #     | С            | ~                                                                                                    | ✓                   | ✓               |
|    | MCX_WS_CHAVE 1          | 10/01/2019      | FE16CAAE-5ADF-41B9-9098-454E90A5 | INFORMAR A CHAVE DE ACESSO A    | С            | ~                                                                                                    | ✓                   | ✓               |
|    | MCX_WS_LIB 1            | 10/01/2019      | MSXML2.SERVERXMLHTTP             | BIBLIOTECA A SER UTILIZADA PAR  | L            | ~                                                                                                    |                     |                 |
|    | MCX_WS_PASSW 1          | 10/01/2019      | LINX_EXPORT                      | INFORMAR A SENHA DE ACESSO A    | С            | ~                                                                                                    | ✓                   | ✓               |
|    | MCX_WS_TIPO_AMB 1       | 10/01/2019      | 2                                | INDICA O TIPO DE AMBIENTE A SEI | С            | ~                                                                                                    |                     |                 |
|    | MCX_WS_USER 1           | 10/01/2019      | LINX_EXPORT                      | INFORMAR O USUARIO ACESSO A(    | с            | ~                                                                                                    | <ul><li>✓</li></ul> | ✓               |
|    | MCX_WS_UTL_CAMPO_UPD 1  | 10/01/2019      | SIM                              | INDICA SE A ROTINA USARÁ PARA   | L            | ~                                                                                                    |                     |                 |
|    | MCX_WS_UTL_CAMPO_UPD 1  | 10/01/2019      | SIM                              | PARAMETRO AUXILIAR DO MCX_W     | L            | ~                                                                                                    |                     |                 |
|    | MCX_WS_UTL_DEPARA_FO 1  | 10/01/2019      | SIM                              | INDICA SE UTILIZA DE-PARA DE FC | L            | ~                                                                                                    |                     |                 |
|    | MCX_WS_UTL_DEPARA_PRI   | 10/01/2019      | NAO                              | INDICA SE UTILIZA DE-PARA DE PR | L            | <ul> <li>Image: A start of the start of the start of</li></ul> |                     |                 |
|    | MCX_WS_WSDL_DESENV 1    | 10/01/2019      | HTTP://ACEITACAO.MICROVIX.COM.B  | URL DO WSDL WEBSERVICE MICRC    | С            | ~                                                                                                    |                     |                 |
|    | MCX_WS_WSDL_HOMOL 1     | 10/01/2019      | HTTP://ACEITACAO.MICROVIX.COM.B  | URL DO WSDL WEBSERVICE MICRC    | С            | <ul> <li>Image: A start of the start of the start of</li></ul> |                     |                 |
|    | MCX_WS_WSDL_PRODUCA     | 10/01/2019      | HTTPS://WEBAPI.MICROVIX.COM.BR/1 | URL DO WSDL WEBSERVICE MICRC    | С            | ~                                                                                                    |                     |                 |
|    | <                       |                 | III                              |                                 |              |                                                                                                    |                     | >               |

#### Imagem 1.

Esta parametrização é realizada pelo profissional Linx juntamente com o usuário chave do Cliente, para essa parametrização, torna-se necessário cadastrar algumas informações no ERP Linx, a fim de distinguir as movimentações oriundas do Microvix.

Dentre os parâmetros, principais parâmetros estão;

- MCX\_OPERACAOVEND\_LJ\_VENDA <> Operação de venda.
   Não é um conceito no Microvix, mas é obrigatório no Linx.
- MCX\_TABPRECO\_LJ\_VENDA <>Tabela de preço de venda.
   Não interfere no preço de venda, mas é obrigatório na inserção do LOJA\_VENDA.
- MCX\_FORMAPGTO\_LJ\_VENDA<>Forma de pagamento Não é conceito no Microvix, utilizamos o ## digite as parcelas.

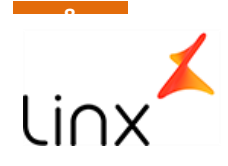

• MCX\_ITR\_PERFIL

Definir sempre como FRANQUIA, este perfil, já contempla as tabelas em Ordem de importação, caso necessite criar outra, contatar Linx.

- MCX\_WS\_CHAVE Informar a chave portal do cliente no serviço Microvix(fornecido pela Microvix).
- MCX\_WS\_TIPO\_AMB

Informar o tipo de ambiente onde está sendo "consumido" o dado, se de um ambiente Microvix de Homologação ou se um ambiente Microvix de produção.

 MCX\_PARAMETROS\_CLIFOR PARAMETRO MCX\_INTEGRA\_DADOS Neste parâmetro deve ser inserido o nome da loja seguido do valor SIM, para que a loja passe a fazer parte da integração.

| ₿  | 1 | 900124G           | 11 - Parametros Intregracao Linx / Mi | crovix (0-Todas) 🛛 🗖 🗖 🗸 | ٢ |
|----|---|-------------------|---------------------------------------|--------------------------|---|
|    |   | Parametros        | Parametros Cli For                    | Parametros Empresa       |   |
| E, |   | Parametro         | Nome Clifor                           | Valor Atual              | ^ |
|    |   | MCX_INTEGRA_DADOS | QUIKSILVER BARRA SUL RS               | SIM                      |   |
| Σ  |   | MCX_INTEGRA_DADOS | QUIKSILVER CANOAS                     | SIM                      |   |
|    |   | MCX_INTEGRA_DADOS | QUIKSILVER COPACABANA NOV             | SIM                      |   |
| 2  |   | MCX_INTEGRA_DADOS | QUIKSILVER CURITIBA                   | SIM                      |   |
| ≖  |   | MCX_INTEGRA_DADOS | QUIKSILVER FLORIANOPOLIS              | SIM                      |   |
|    |   | MCX_INTEGRA_DADOS | QUIKSILVER IGUATEMI POA               | SIM                      |   |
|    |   | MCX_INTEGRA_DADOS | QUIKSILVER NORTE SHOPPING             | SIM                      |   |
|    |   | MCX_INTEGRA_DADOS | QUIKSILVER NOVA AMERICA               | SIM                      |   |
|    |   | MCX_INTEGRA_DADOS | QUIKSILVER SANTOS                     | SIM                      |   |
|    |   | MCX_INTEGRA_DADOS | QUIKSILVER SAO CAETANO                | SIM                      |   |
|    | • | MCX_INTEGRA_DADOS | QUIKSILVER SHOPPING MOOCA             | SIM                      |   |
|    |   |                   |                                       |                          | ~ |
|    | I | <                 |                                       | >                        | ÷ |

Imagem 2.

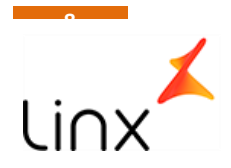

### Iniciar a integração

Para inicar a integração, deve ser rodada a procedure SP\_MCX\_INTEGRA\_DADOS, EXEC SP\_MCX\_INTEGRA\_DADOS caso queira acompanhar os dados que estão subindo, EXEC SP\_MCX\_INTEGRA\_DADOS 1

Para criação do agendamento, sugerimos rodar sempre uma vez ao dia, de preferência no período da madrugada, entre 0:00 e 06:00 da manhã, para assim evitarmos o trafego em horários de funcionamento da loja. Agendar o comando da seguinte maneira SET TEXTSIZE -1 EXEC SP\_MCX\_INTEGRA\_DADOS

Obs. NÃO COLOCAR O 1 NO FINAL DA PROC.

## Tela de acompanhamento

Modulo VENDAS VAREJO<>7-ANALITICO – 999121-Consulta de Log de Integração Linx / Microvix Modulo UTILITARIOS<>3-UTILITARIOS – 999121-Consulta de Log de Integração Linx / Microvix

| <b>B</b> | 8 🔑    |                  |               | 999121053           | - Consulta de Log de Integração Linx / I | Microvix (0-Todas)        | x          |
|----------|--------|------------------|---------------|---------------------|------------------------------------------|---------------------------|------------|
| Fil      | tros   |                  |               |                     |                                          | Faixa                     |            |
| 10       | Penden | te Processamente | o 😑 Im        | portado com Sucesso | 😑 Erro de Validação                      | 🛑 Erro na Importação 🛛 🔍  |            |
|          |        |                  |               |                     |                                          | De                        | Até        |
| 喝        | Status | Id Controle 🔺    | Id Requisicao | Tipo Integracao     | Nome Clifor                              | Chave Dado                | Data ^     |
| <b>T</b> | •      | 1                | 1             | CAD.PRODUTOS        | QUIKSILVER BARRA SUL RS                  | 234490 12000 10 1-446 459 | 10/01/2019 |
|          | •      | 2                | 1             | CAD.PRODUTOS        | QUIKSILVER BARRA SUL RS                  | 234490 12000 10 1-44646 1 | 10/01/2019 |
|          | •      | 3                | 1             | CAD.PRODUTOS        | QUIKSILVER BARRA SUL RS                  | 234490 12000 10 1-446462  | 10/01/2019 |
|          | •      | 4                | 1             | CAD.PRODUTOS        | QUIKSILVER BARRA SUL RS                  | 234490 12000 10 1-446464  | 10/01/2019 |
|          | •      | 5                | 1             | CAD.PRODUTOS        | QUIKSILVER BARRA SUL RS                  | 234490 12000 10 1-446465  | 10/01/2019 |
|          | •      | 6                | 1             | CAD.PRODUTOS        | QUIKSILVER BARRA SUL RS                  | 234490 12000 10 1-446467  | 10/01/2019 |
|          | •      | 7                | 1             | CAD.PRODUTOS        | QUIKSILVER BARRA SUL RS                  | 234490 12000 10 1-446468  | 10/01/2019 |
|          | •      | 8                | 1             | CAD.PRODUTOS        | QUIKSILVER BARRA SUL RS                  | 234490 12000 10 1-446 470 | 10/01/2019 |
|          | •      | 9                | 1             | CAD.PRODUTOS        | QUIKSILVER BARRA SUL RS                  | 234490 12000 10 1-446473  | 10/01/2019 |
|          | •      | 10               | 1             | CAD.PRODUTOS        | QUIKSILVER BARRA SUL RS                  | 234490 12000 10 1-446475  | 10/01/2019 |
|          | •      | 11               | 1             | CAD.PRODUTOS        | QUIKSILVER BARRA SUL RS                  | 23449012000101-446476     | 10/01/2019 |
|          | •      | 12               | 1             | CAD.PRODUTOS        | QUIKSILVER BARRA SUL RS                  | 23449012000101-446478     | 10/01/2019 |
|          | •      | 13               | 1             | CAD.PRODUTOS        | QUIKSILVER BARRA SUL RS                  | 234490 12000 10 1-446479  | 10/01/2019 |
|          | •      | 14               | 1             | CAD.PRODUTOS        | QUIKSILVER BARRA SUL RS                  | 23449012000101-446481     | 10/01/2019 |
|          | •      | 15               | 1             | CAD.PRODUTOS        | QUIKSILVER BARRA SUL RS                  | 234490 12000 10 1-446482  | 10/01/2019 |
|          | •      | 16               | 1             | CAD.PRODUTOS        | QUIKSILVER BARRA SUL RS                  | 234490 12000 10 1-446484  | 10/01/2019 |
|          | •      | 17               | 1             | CAD.PRODUTOS        | QUIKSILVER BARRA SUL RS                  | 234490 12000 10 1-446 485 | 10/01/2019 |
|          | •      | 18               | 1             | CAD.PRODUTOS        | QUIKSILVER BARRA SUL RS                  | 23449012000101-446487     | 10/01/2019 |
|          | •      | 19               | 1             | CAD.PRODUTOS        | QUIKSILVER BARRA SUL RS                  | 234490 12000 10 1-446488  | 10/01/2019 |
|          | •      | 20               | 1             | CAD.PRODUTOS        | QUIKSILVER BARRA SUL RS                  | 23449012000101-446490     | 10/01/2019 |
|          | •      | 21               | 1             | CAD.PRODUTOS        | QUIKSILVER BARRA SUL RS                  | 234490 12000 10 1-44649 1 | 10/01/2019 |
| Tot      | alizad | or por Status:   |               |                     |                                          | 🛑 1 🛛 😑 195473 🔵          | 323492 🔘 0 |

#### Imagem 3.

No rodapé da tela temos a legenda de status, indicando quantos deram erro de integração, erro de validação e integrados com sucesso;

| Totalizador por Status: | 🛑 1 🛛 😑 195473 🛑 323492 🔾 0 |
|-------------------------|-----------------------------|
| Imagem 4.               |                             |

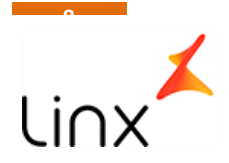

Limpando a tela novamente e clicando sobre a legenda na parte superior da tela, podemos filtrar somente os tipos de ocorrências que desejamos ver, além escolher um período de data.

| <b>B</b> | 8 🔑                           |              |               | 9991 <b>2</b> 105J -  | Consulta de Log de Integração Linx / | Microvix (0-Todas) |                                | -     | □ X |
|----------|-------------------------------|--------------|---------------|-----------------------|--------------------------------------|--------------------|--------------------------------|-------|-----|
| Fil      | t <mark>ros</mark><br>Pendent | e Processame | nto 🔵         | Importado com Sucesso | Erro de Validação                    | Erro na Importação | Faixa<br>De                    | Até   |     |
| 垦        | Status                        | Id Controle  | Id Requisicao | Tipo Integracao       | Nome Clifor                          | cł                 | nave Dado                      | Data  | ^   |
| <b>T</b> | ۲                             | 0            | 0             |                       |                                      |                    |                                | 11    |     |
|          |                               |              |               |                       |                                      |                    |                                |       |     |
|          |                               |              |               |                       |                                      |                    |                                |       |     |
|          |                               |              |               |                       |                                      |                    |                                |       | _   |
|          |                               |              |               |                       |                                      |                    |                                |       | _   |
|          |                               |              |               |                       |                                      |                    |                                |       | -   |
|          |                               |              |               |                       |                                      |                    |                                |       | -   |
|          |                               |              |               |                       |                                      |                    |                                |       |     |
|          |                               |              |               |                       |                                      |                    |                                |       |     |
|          |                               |              |               |                       |                                      |                    |                                |       |     |
|          |                               |              |               |                       |                                      |                    |                                |       |     |
|          |                               |              |               |                       |                                      |                    |                                |       | _   |
|          |                               |              |               |                       |                                      |                    |                                |       | _   |
|          |                               |              |               |                       |                                      |                    |                                |       |     |
|          |                               |              |               |                       |                                      |                    |                                |       | -   |
|          |                               |              |               |                       |                                      |                    |                                |       |     |
|          |                               |              |               |                       |                                      |                    |                                |       |     |
|          |                               |              |               |                       |                                      |                    |                                |       |     |
| (7-4     |                               | <b>C1</b> -1 |               |                       |                                      |                    |                                |       |     |
| lot      | alizado                       | or por Statu | 15:           |                       |                                      |                    | <b>•</b> 0 <b>·</b> 0 <b>•</b> | 0 ()0 |     |

### Imagem 5.

Após definido os filtros, basta pesquisar novamente e a tela trará somente informações referente as legendas filtradas.

| <b>B</b>    | 8 🔑     |               |               | 9991210               | 5J - Consulta de Log de Integração Linx / | / Microvix (0-Todas)     | - 0        | х |
|-------------|---------|---------------|---------------|-----------------------|-------------------------------------------|--------------------------|------------|---|
| Filt        | tros    |               |               |                       |                                           | Faixa                    |            |   |
| $ \bigcirc$ | Pendent | te Processame | nto 😑         | Importado com Sucesso | 🔁 Erro de Validação                       | 📒 Erro na Importação 📃 📃 |            |   |
|             |         |               |               |                       |                                           | De At                    | é          |   |
| 垦           | Status  | Id Controle   | Id Requisicao | Tipo Integracao       | Nome Clifor                               | Chave Dado               | Data       | ^ |
| T           | 0       | 74738         | 12            | CAD.PRODUTOS          | QUIKSILVER BARRA SUL RS                   | 23449012000101-119440    | 10/01/2019 |   |
|             | 0       | 74739         | 12            | CAD.PRODUTOS          | QUIKSILVER BARRA SUL RS                   | 23449012000101-119441    | 10/01/2019 |   |
|             | 0       | 404895        | 12            | CAD.PRODUTOS          | QUIKSILVER BARRA SUL RS                   | 23449012000101-119442    | 10/01/2019 |   |
|             | 0       | 74740         | 12            | CAD.PRODUTOS          | QUIKSILVER BARRA SUL RS                   | 23449012000101-119443    | 10/01/2019 |   |
|             | 0       | 74741         | 12            | CAD.PRODUTOS          | QUIKSILVER BARRA SUL RS                   | 23449012000101-119444    | 10/01/2019 |   |
|             | 0       | 404896        | 12            | CAD.PRODUTOS          | QUIKSILVER BARRA SUL RS                   | 23449012000101-119445    | 10/01/2019 |   |
|             | 0       | 74742         | 12            | CAD.PRODUTOS          | QUIKSILVER BARRA SUL RS                   | 23449012000101-119446    | 10/01/2019 |   |
|             | 0       | 74743         | 12            | CAD.PRODUTOS          | QUIKSILVER BARRA SUL RS                   | 23449012000101-119447    | 10/01/2019 |   |
|             | 0       | 348860        | 12            | CAD.PRODUTOS          | QUIKSILVER BARRA SUL RS                   | 23449012000101-119448    | 10/01/2019 |   |
|             | 0       | 74744         | 12            | CAD.PRODUTOS          | QUIKSILVER BARRA SUL RS                   | 23449012000101-119449    | 10/01/2019 |   |
|             | 0       | 74745         | 12            | CAD.PRODUTOS          | QUIKSILVER BARRA SUL RS                   | 23449012000101-119450    | 10/01/2019 |   |
|             | •       | 348861        | 12            | CAD.PRODUTOS          | QUIKSILVER BARRA SUL RS                   | 23449012000101-119451    | 10/01/2019 |   |
|             | •       | 74746         | 12            | CAD.PRODUTOS          | QUIKSILVER BARRA SUL RS                   | 234490 12000 10 1-119452 | 10/01/2019 |   |
|             | 0       | 310747        | 12            | CAD.PRODUTOS          | QUIKSILVER BARRA SUL RS                   | 23449012000101-119453    | 10/01/2019 |   |
|             | 0       | 348862        | 12            | CAD.PRODUTOS          | QUIKSILVER BARRA SUL RS                   | 23449012000101-119454    | 10/01/2019 |   |
|             | 0       | 74747         | 12            | CAD.PRODUTOS          | QUIKSILVER BARRA SUL RS                   | 23449012000101-119455    | 10/01/2019 |   |
|             | 0       | 310748        | 12            | CAD.PRODUTOS          | QUIKSILVER BARRA SUL RS                   | 23449012000101-119456    | 10/01/2019 |   |
|             | 0       | 74748         | 12            | CAD.PRODUTOS          | QUIKSILVER BARRA SUL RS                   | 23449012000101-119457    | 10/01/2019 |   |
|             | 0       | 74749         | 12            | CAD.PRODUTOS          | QUIKSILVER BARRA SUL RS                   | 23449012000101-119458    | 10/01/2019 |   |
|             | 0       | 310749        | 12            | CAD.PRODUTOS          | QUIKSILVER BARRA SUL RS                   | 23449012000101-119459    | 10/01/2019 |   |
| _           | 0       | 74750         | 12            | CAD.PRODUTOS          | QUIKSILVER BARRA SUL RS                   | 23449012000101-119460    | 10/01/2019 |   |
| Tot         | alizado | or por Statu  | IS:           |                       |                                           | 🛑 1 💛 195473 🔴 0         | <u> </u>   |   |

## Imagem 6.

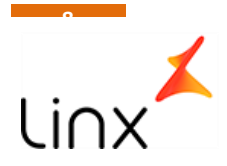

Dando um duplo click sobre a linha do dado, o dado sera aberto na tela mostrando todas as validações e os erros conforme abaixo.

| B 🖇  | عر                  |          | 9991210                                 | SJ - Consulta de Log de Inte | gração Linx / Microvix (O-Todas) |           |          |     | - 0      | x  |
|------|---------------------|----------|-----------------------------------------|------------------------------|----------------------------------|-----------|----------|-----|----------|----|
| P    | os<br>endente Proce | ssamento | Importado com Sucesso                   | 🦲 Erro de Validação          | 📕 Erro na Importação             | Fa        | be       | Até |          |    |
|      |                     |          | PRODUTOS                                |                              |                                  | Validação |          |     |          |    |
| Σ    | Id Validacao        | Item     |                                         |                              | Detalhes                         |           |          |     | Validado | ^  |
| 8    | 3                   |          | 1 NÃO FOI ENCONTRADA REFERENCIA LINX PA | RA O COD.MICROVIX: 119440    |                                  |           |          | [   |          |    |
|      |                     |          |                                         |                              |                                  |           |          |     |          | ~  |
|      |                     |          |                                         |                              |                                  |           |          |     |          |    |
|      |                     |          |                                         |                              |                                  |           |          |     | Volta    | ır |
| Tota | lizador por         | Status:  |                                         |                              |                                  | 01        | 0 195473 | 0   | 0        |    |
|      |                     |          |                                         |                              |                                  |           |          |     |          | _  |

#### Imagem 7.

Outras validações mais complexas, como por exemplo venda, ele mostrar todos os dados aberto conforme fara a inserção no Linx, conforma exemplo abaixo de um erro de venda.

| B,       | <u>* / </u> |               |               | 999121053 -           | Consulta de Log de Integração Linx / | Microvix (0-Todas)                                    | - 6        | ı x |
|----------|-------------|---------------|---------------|-----------------------|--------------------------------------|-------------------------------------------------------|------------|-----|
| Fil      | tros        |               |               |                       | -                                    | Faixa                                                 |            |     |
| O        | Pendent     | te Processame | nto 💛         | Importado com Sucesso | 🔁 Erro de Validação                  | Erro na Importação                                    |            |     |
|          |             |               |               |                       |                                      | De Até                                                |            |     |
| 垦        | Status      | Id Controle   | Id Requisicao | Tipo Integracao       | Nome Clifor                          | Chave Dado                                            | Data       | ^   |
| <b>T</b> | •           | 349271        | 12            | CAD.PRODUTOS          | QUIKSILVER BARRA SUL RS              | 234490 12000 10 1-99955                               | 10/01/2019 |     |
|          | 0           | 62558         | 12            | CAD.PRODUTOS          | QUIKSILVER BARRA SUL RS              | 234490 12000 10 1-99956                               | 10/01/2019 |     |
|          | 0           | 306913        | 12            | CAD.PRODUTOS          | QUIKSILVER BARRA SUL RS              | 234490 12000 10 1-99957                               | 10/01/2019 |     |
|          | 0           | 62559         | 12            | CAD.PRODUTOS          | QUIKSILVER BARRA SUL RS              | 234490 12000 10 1-99958                               | 10/01/2019 |     |
|          | 0           | 62560         | 12            | CAD.PRODUTOS          | QUIKSILVER BARRA SUL RS              | 234490 12000 10 1-99959                               | 10/01/2019 |     |
|          | 0           | 62582         | 12            | CAD.PRODUTOS          | QUIKSILVER BARRA SUL RS              | 234490 12000 10 1-99993                               | 10/01/2019 |     |
|          | 0           | 62583         | 12            | CAD.PRODUTOS          | QUIKSILVER BARRA SUL RS              | 23449012000101-99994                                  | 10/01/2019 |     |
|          | 0           | 349276        | 12            | CAD.PRODUTOS          | QUIKSILVER BARRA SUL RS              | 234490 12000 10 1-99995                               | 10/01/2019 |     |
|          | 0           | 62584         | 12            | CAD.PRODUTOS          | QUIKSILVER BARRA SUL RS              | 234490 12000 10 1-99996                               | 10/01/2019 |     |
|          | 0           | 306917        | 12            | CAD.PRODUTOS          | QUIKSILVER BARRA SUL RS              | 234490 12000 10 1-99997                               | 10/01/2019 |     |
|          |             | 60595         | 12            |                       | OUTKSTEVER BARRA SUL RS              | 23449012000101-99998                                  | 10/01/2019 |     |
|          | 0           | 480571        | 50            | LJ.VENDA              | QUIKSILVER CURITIBA                  | 20543207000110-902AB3CA-2D7D-42AE-8D30-A0501F229B89-N | 06/01/2019 |     |
|          | 0           | 480618        | 50            | LJ.VENDA              | QUINSILVER CORITIDA                  | 20545207000110-FUCA2044-0067-44FC-A554-1265154602624V | 10/01/2019 |     |
|          | •           | 462482        | 20            | LJ.VENDA              | QUIKSILVER BARRA SUL RS              | 23449012000101-EB6D5EEF-6C29-433F-B191-38068D701E9B-S | 05/01/2019 |     |
|          | •           | 502195        | 80            | LJ.VEND X             | QUIKSILVER NORTE SHOPPING            | 23466720000142-15C3DD08-FF5A-4634-BB3E-BBB1EEEFC314-S | 05/01/2019 |     |
|          | 0           | 502202        | 80            | LJ.VE                 | QUIKSILVER NORTE SHOPPING            | 23466720000142-306486EC-E99E-4334-BE83-0DF37C8B89B1-S | 02/01/2019 |     |
|          | 0           | 502203        | 80            | LJ.VENDA              | QUIKSILVER NORTE SHOPPING            | 23466720000142-33AB1DE7-BEA3-43DC-B7FC-51FF91EEE67C-S | 05/01/2019 |     |
|          | 0           | 502226        | 80            | LJ.VENDA              | QUIKSILVER NORTE SHOPPING            | 23466720000142-7C002A92-F142-49AF-BFFD-D555E82BD7FA-S | 04/01/2019 |     |
|          | 0           | 502243        | 80            | LJ.VENDA              | QUIKSILVER NORTE SHOPPING            | 23466720000142-CD1BE987-79D0-4188-8C18-2C40695C6F59-S | 02/01/2019 |     |
|          | 0           | 502252        | 80            | LJ.VENDA              | QUIKSILVER NORTE SHOPPING            | 23466720000142-F7FCEF91-F655-4462-AB38-905D77DA9A74-S | 10/01/2019 |     |
| _        |             | 518890        | 120           | LJ.VENDA              | QUIKSILVER SHOPPING MOOCA            | 24436272000105-78726864-7704-4A25-A166-C66231E36EFF-N | 03/01/2019 |     |
| Tot      | alizado     | or por Statı  | is:           |                       |                                      | 🛑 1 💛 195473 🔵 0                                      | 0          |     |

### Imagem 8.

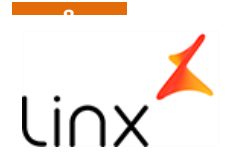

A tela mostra os dados que esta tentando inserir em cada tabela, neste exemplo LOJA\_VENDA, LOJA\_VENDA\_PGTO,LOJA\_VENDA\_PARCELA,LOJA\_VENDA\_PRODUTO,LOJA\_VENDA\_TROCA e LOJA\_VENDA\_VENDEDORES

| 6 3    | ۶.          |               |            |            | 9991            | 2105J - Consu  | lta de Lo | g de Integraçã | o Linx / M | licrovix (0-Todas | 5)               |           |           |            |             | х  |
|--------|-------------|---------------|------------|------------|-----------------|----------------|-----------|----------------|------------|-------------------|------------------|-----------|-----------|------------|-------------|----|
| Filtro | )5          |               | _          |            | _               |                |           |                |            | -                 |                  | Faixa     |           |            |             |    |
|        | endente Pro | cessamento    | -          | Importado  | com Sucesso     | <b></b>        | rro de Va | lidaçao        |            | Erro na Imp       | ortação          | De        |           | Atá        |             |    |
| <br>   |             |               |            |            |                 |                |           |                |            |                   |                  |           |           |            |             |    |
| LOJ    | A_VENDA     | LOJA_VE       | NDA_PGTO   | LOJA       | _VENDA_PARCE    | LAS L          | OJA_VEN   | DA_PRODUTO     |            | LOJA_VENDA_T      | ROCAS            | LOJA_VENE | DA_VENDED | DRES       | Validação   |    |
| Σ      | Documento   | Codigo Filial | Ticket     | Data Venda | Codigo Desconto | Codigo Cliente | Periodo   | Data Digitacao | Vendedor   | Operacao Venda    | Codigo Tab Preco | Comissao  | Desconto  | Qtde Total | Valor Tiket | ٧^ |
| ₿.     | 3639        | 300014        | M00000G0 ( | 6/01/2019  |                 | 2222222222222  |           | 06/01/2019     | A018       | MCX               | MX               | 0.00      | 0.00      | 1          | 59.90       | •  |
| . ▼ -  |             |               |            |            |                 |                |           |                |            |                   |                  |           |           |            |             |    |
|        |             |               |            |            |                 |                |           |                |            |                   |                  |           |           |            |             |    |
|        |             |               |            |            |                 |                |           |                |            |                   |                  |           |           |            |             |    |
|        |             |               |            |            |                 |                |           |                |            |                   |                  |           |           |            |             |    |
|        |             |               |            |            |                 |                |           |                |            |                   |                  |           |           |            |             |    |
|        |             |               |            |            |                 |                |           |                |            |                   |                  |           |           |            |             |    |
|        |             |               |            |            |                 |                |           |                |            |                   |                  |           |           |            |             |    |
| -      |             |               |            |            |                 |                |           |                |            |                   |                  |           |           |            |             |    |
|        |             |               |            |            |                 |                |           |                |            |                   |                  |           |           |            |             |    |
|        |             |               |            |            |                 |                |           |                |            |                   |                  |           |           |            |             |    |
|        |             |               |            |            |                 |                |           |                |            |                   |                  |           |           |            |             |    |
| -      |             |               |            |            |                 |                |           |                |            |                   |                  |           |           |            |             |    |
|        |             |               |            |            |                 |                |           |                |            |                   |                  |           |           |            |             |    |
|        |             |               |            |            |                 |                |           |                |            |                   |                  |           |           |            |             |    |
|        | <           |               |            |            |                 |                |           |                |            |                   |                  |           |           |            | 2           | ×  |
|        |             |               |            |            |                 |                |           |                |            |                   |                  |           |           |            | Valhar      |    |
|        |             |               |            |            |                 |                |           |                |            |                   |                  |           |           |            | voitar      |    |
| Tota   | izador po   | r Status:     |            |            |                 |                |           |                |            |                   |                  | 1         | 0 195473  | 0          | 0           |    |

### Imagem 9.

Mostrando ainda na aba Validação o motivo de ter dado o erro.

| <b>B</b> 3 | <u> </u>            |            |            | 99912105J ·                    | - Consulta de Log de Integração Linx  | c / Microvix (0-Todas) |                       | - 0       | x |
|------------|---------------------|------------|------------|--------------------------------|---------------------------------------|------------------------|-----------------------|-----------|---|
| Filtr<br>P | os<br>endente Proce | essamento  | 🛑 Im       | portado com Sucesso            | Erro de Validação                     | Erro na Importação     | Faixa<br>De Até       |           |   |
| LO         | JA_VENDA            | LOJA_VENDA | PGTO       | LOJA_VENDA_PARCELAS            | LOJA_VENDA_PRODUTO                    | LOJA_VENDA_TROCAS      | LOJA_VENDA_VENDEDORES | Validação | , |
| Σ          | Id Validacao        | Item       |            |                                | Detalhe                               | s                      |                       | Validado  | ~ |
| 8          | • 9                 |            | NÃO FOI EN | ICONTRADO O PRODUTO MICROVIX O | CÓD. (VERIFIQUE COM A EQUIPE DE INTEC | GRACAO): 103595        |                       |           |   |
|            |                     |            |            |                                |                                       |                        |                       | Voltar    |   |
| Tota       | lizador por         | Status:    |            |                                |                                       |                        | 🛑 1 💛 195473 😓 0      | 0         |   |

### Imagem 10.

Para voltar da tela de validação para a tela principal, basta clicar no botão voltar, localizado no canto inferior

| direito | Voltar |  |
|---------|--------|--|
| unento. |        |  |

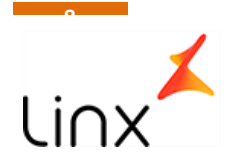

Modulo UTILITARIOS<>3-UTILITARIOS – 999122-Cadatramento Manual de DE/PARA Linx Microvix

Toda associação de DE/PARA (PRODUTOS/FORNECEDORES/CLIENTES/LOJA/VENDEDORES) é feita de maneira automática, qualquer dado não encontrado, deve ser corrigido no Microvix e na próxima execução ele será revalidado pela rotina,

Esta tela deve ser usada com muita responsabilidade e somente como último recurso, nela é possível informar uma informação Microvix de determinada loja para qual loja e código Linx será associado, lembrando que uma vez cadastrado no DE/PARA, não será mais acusado erro e ficara entrando errado eternamente.

1

| <b>B</b> | 8 | here 🔑 🔑          | 22GTI - Cadas | tramento Manua  | de De/para Integracao Linx I | licrovix (0-Toda | - 0       | х                       |
|----------|---|-------------------|---------------|-----------------|------------------------------|------------------|-----------|-------------------------|
| Σ        |   | Cnpj Emp Microvix | Cod Microvix  | Tipo Integracao | Nome Clifor                  | Cod Linx         | Data Hora | ^                       |
| 垦        | ▶ |                   |               |                 |                              |                  | 11        |                         |
| ≖        |   |                   |               |                 |                              |                  |           |                         |
|          | Ц |                   |               |                 |                              |                  |           |                         |
|          | Н |                   |               |                 |                              |                  |           |                         |
|          | Н |                   |               |                 |                              |                  |           |                         |
|          | Н |                   |               |                 |                              |                  |           |                         |
|          | Н |                   |               |                 |                              |                  |           |                         |
|          | Η |                   |               |                 |                              |                  |           |                         |
|          |   |                   |               |                 |                              |                  |           |                         |
|          |   |                   |               |                 |                              |                  |           |                         |
|          | Ц |                   |               |                 |                              |                  |           |                         |
|          | Н |                   |               |                 |                              |                  |           |                         |
|          | Н |                   |               |                 |                              |                  |           |                         |
|          | Н |                   |               |                 |                              |                  |           |                         |
|          | Н |                   |               |                 |                              |                  |           |                         |
|          | Η |                   |               |                 |                              |                  |           |                         |
|          |   |                   |               |                 |                              |                  |           |                         |
|          |   |                   |               |                 |                              |                  |           | $\overline{\mathbf{v}}$ |
|          | Ŀ | (                 |               |                 |                              |                  | >         |                         |

Imagem 11.

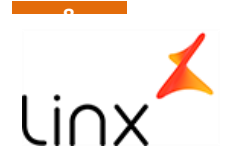

Modulo VENDAS VAREJO<>7-ANALITICAS - 300027-CONSULTA DE TICKET DE LOJAS.

Toda a venda processada na Integração, pode ser consultada analiticamente através dessa tela, na aba Integração, podendo associar o numero do documento de venda no microvix com o Ticket gerado no Linx

| 🗈 💲 🤌 3000275PK - Consulta Ticket de Loja 🛛 🗖 🗙          |                             |                 |           |                         |            |
|----------------------------------------------------------|-----------------------------|-----------------|-----------|-------------------------|------------|
| Código da filial 123395                                  | Ticket                      | M00005B5        | Data da v | <b>venda</b> 06/07/2020 | 💓 X 日      |
| <u>T</u> icket <u>P</u> rodutos                          | Par <u>c</u> elas           | T <u>r</u> ocas | Doc       | umentos Fiscais         | Integração |
| DOCUMENTO VENDA MICROVIX<br>IDENTIFICADOR VENDA MICROVIX | 7618<br>8d10bef0-d028-4cd3- | 9785-adaece3456 | 51        |                         |            |
|                                                          |                             |                 |           |                         |            |
|                                                          |                             |                 |           |                         |            |
|                                                          |                             |                 |           |                         |            |
|                                                          |                             |                 |           |                         |            |
|                                                          |                             |                 |           |                         |            |
|                                                          |                             |                 |           |                         |            |
|                                                          |                             |                 |           |                         |            |
|                                                          |                             |                 |           |                         |            |
| <                                                        |                             |                 |           |                         | >          |

Imagem 12

# Premissas para funcionamento - Regras de negocio

- RN001-O cadastro de FILIAIS, PRODUTOS, CORES, CODIGO\_BARRAS, LOJAS E TERMINAIS, deverão estar cadastrados no ERP Linx e ERP franquias.
- RN002-As Franquias deverão estar marcadas também como filial.
- RN003-Pedidos de compras deverão ser disponibilizados apenas quando estiverem finalizados, não havendo alteração via integração, em caso de alteração, o processo é manual no Linx.
- RN004-A procedure de validação, apenas barra a entrada de dados inconsistente, o mesmo deve ser alterado no Microvix.
- RN005-Ao buscar o pedido de compras no Microvix, será verificado o fornecedor, caso o fornecedor seja também uma filial, o pedido será inserido como pedido de Venda contra o FORNECEDOR/FILIAL do ERP, caso o fornecedor seja apenas um FORNECEDOR, o pedido será incluído como pedido de compra, sendo que a primeira opção só está disponível para o ERP Linx, visto que o ERPF raquias não possui a funcionalidade de Pedidos de Vendas.

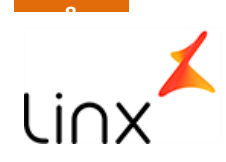

- RN006- O cliente ou rede que utilizar essa integração, não poderá cadastrar produtos nem código de barras independente, todo esse cadastro deverá vir da Franqueadora, via integração.
- RN007- Os vendedores devem ser cadastrados no Microvix e serão cadastrados no Linx automaticamente via integração.
- RN008- Os pedidos de compras que entrarem como Pedido de Venda, entraram pela estrutura VENDAS\_LOTE( Linx WEB ) e deverá ser aprovado e integrado pelo usuário do ERP.
- RN009- Todos os produtos vendidos precisam ter código de barras cadastrados no ERP.
- RN010-As trocas efetuadas, deverão ser utilizadas no mesmo dia, o ERPLinx/ERPfranquias não possui a funcionalidade Geração de Vales troca, portanto caso seja feito e o cliente opte em não levar nenhuma mercadoria e a loja não devolva o dinheiro, essa troca somente será contabilizada quando esse vale for baixado, o que causara uma divergência temporária de estoque.
- RN0011 As quantidades de vendas, movimentações de estoque, trocas etc, deverão ser com quantidades inteiras, conforme cadastro do produto no ERP Linx

### Pontos de Atenção:

1. Para implantação, o cliente deverá disponibilizar um ambiente ERP de Homologação com acesso ao Aplicativo Linx e ao SQLserver, com um usuário que seja ADM do Banco de dados.